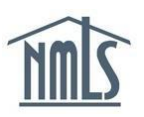

## **FINANCIAL STATEMENTS**

To comply with financial statement requirements at initial application and within 90 days after a company's fiscal year end, the company must submit financial statements and key financial data, as applicable, through NMLS. New applicants should refer to the state-specific New Application Checklist available on the <u>State Licensing</u> page of the NMLS Resource Center. Existing licensees should refer to the <u>License Requirements and Fees Chart</u> to determine which classification of financial statement needs to be submitted.

## **Submitting a Financial Statement**

- 1. Navigate to the NMLS Resource Center.
- 2. Click the Log in to NMLS button in the upper right corner.
- 3. Click the **Filing** tab.
- 4. Click the **Financial Statement** link from the sub-menu.
- 5. Click the Create Filing button.
- 6. Select the **Period Type** from the drop-down list that corresponds to the financial statement you are submitting. (Annual/Initial, Semi-Annual, Q3, Q2, Q1, Year to Date) Enter the Fiscal Year for the financial statement being attached and click the **Create** button.
- 7. Each section on the left navigation panel will need to be completed.

| Just Mortga                                                                                           | iges                                                                                                    |                                |                       |                         |                  |                 |                        | HOME       | FILING    | MLO TESTING & EDUCATION | TASKS | COMPOSITE VIEW | RENEWALS | ADMIN RE | PORT |
|----------------------------------------------------------------------------------------------------|----------------------------------------------------------------------------------------------------|--------------------------------|-----------------------|-------------------------|------------------|-----------------|------------------------|------------|-----------|-------------------------|-------|----------------|----------|----------|------|
|                                                                                                    |                                                                                                    |                                | Company (MU1)         | )   <u>Branch (MU3)</u> | Individual   Fin | nancial Stateme | nts   Call Reports   A | ccess   Re | lationshi | <u>ps</u>               |       |                |          |          |      |
| You are currently:<br>State<br>Financial Information<br>Accountant Information<br>Financial Statement | Financial Information                                                                                                    | n                              |                       |                         |                  |                 |                        |            |           |                         |       |                |          | HELP 🜖   |      |
| Attachment<br>Attact and Submit                                                                       | 201                                                                                                    | 18 Annual/Initial Finar        | ncial Statement fi    | filing created 6        | COLUMN STREET    |                 |                        |            |           |                         |       |                |          | C Land   |      |
|                                                                                                    | Financial Statement Details Select the appropriate Classification and enter the exact Period End Date for the financial statement being attached.  Classification: Period End Use the Description field to provide additional details of the attached financial statement. If attaching an AnnualInitial financial statement with a Period End Date that does not match your fiscal year end date, piesce explain the circumstances that prohibit your company from attaching an annual financial statement.  CIK Number |                                |                       |                         |                  |                 |                        |            |           |                         |       |                |          |          |      |
|                                                                                                    | The CIK Number is an optional fiel                                                                                                    | Id but should be provided if y | our company is public | cly traded.             |                  |                 |                        |            |           |                         |       |                |          |          |      |
|                                                                                                    | CIK Number:                                                                                                    |                                |                       |                         |                  |                 |                        |            |           |                         |       |                |          |          |      |
|                                                                                                    | Key Financial Data provided here must correspond to the information reported in your financial statement attachment.                                                                                                    |                                |                       |                         |                  |                 |                        |            |           |                         |       |                |          |          |      |
|                                                                                                    | Assets:                                                                                                    |                                |                       |                         |                  |                 |                        |            |           |                         |       |                |          |          |      |
|                                                                                                    | Owners' Equity:                                                                                                    |                                |                       |                         |                  |                 |                        |            |           |                         |       |                |          |          |      |
|                                                                                                    |                                                                                                    |                                |                       |                         |                  | Save            |                        |            |           |                         |       |                |          |          |      |

8. Complete the information requested on the Financial Information page.

**NOTE:** The dollar amount reported in the *Key Financial Data* section must be to the nearest dollar and must correspond to the financial statement filed.

- 9. Click the **Save** button and click **Next** to move to the next section of the filing.
- 10. Provide the requested Accountant Information if the financial statement being attached was prepared, audited, reviewed, or compiled by an accounting firm.

- 11. Click the **Save** button and click **Next** to move to the next section of the filing.
- 12. Click the **Add** button, and then click the **Browse** button to locate the desired financial statement file on your computer.

**NOTE:** The financial statement must be in searchable PDF format and cannot exceed 8MB.

- 13. Select the appropriate financial statement PDF file and click the **Save** button.
- 14. Click Next to enter the Attest and Submit section of the filing.
- 15. Click the **Submit Filing** button.

For further navigational assistance, please contact the NMLS Call Center at 1-855-665-7123.